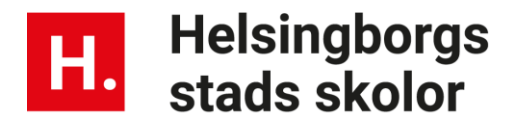

## Appen Unikum familj - Hướng dẫn cho phụ huynh học sinh

### Đăng nhập vào app

Đầu tiên tải xuống app Unikum familj

- Đăng nhập với tài khoản cá nhân Bank-id
- Nếu bạn không có , hãy liên hệ với trường học.

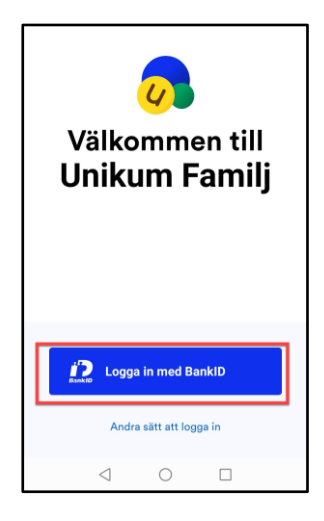

## Trang đầu (startsida)

Bạn có thể chọn tất cả các thông tin cho con của mình hay bạn chọn xem từng cháu.

Khi bạn dừng lại ở trang đầu, bạn sẽ có những thông tin chung về tin nhắn, những thông tin đáng ghi nhớ và việc học tập của các cháu có tại Unikum.

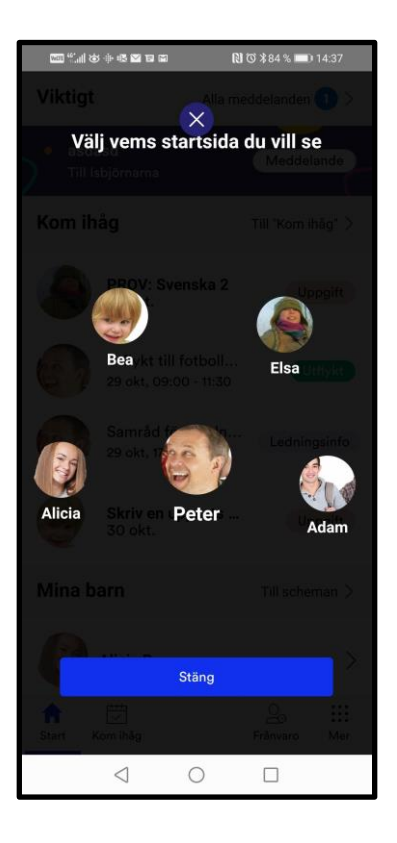

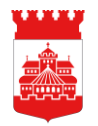

# Helsingborgs stads skolor

## Những thông tin cuả bạn sẽ hiển thị như sau:

- Thông tin về cá nhân bạn
- Bấm vào Mer (thông tin khác) nằm ở ngoài cùng bên phải.
- Sau đó vào ô Profil (Thông tin cá nhân)
- Ở đây bạn có thể xem và sửa Thông tin của mình.

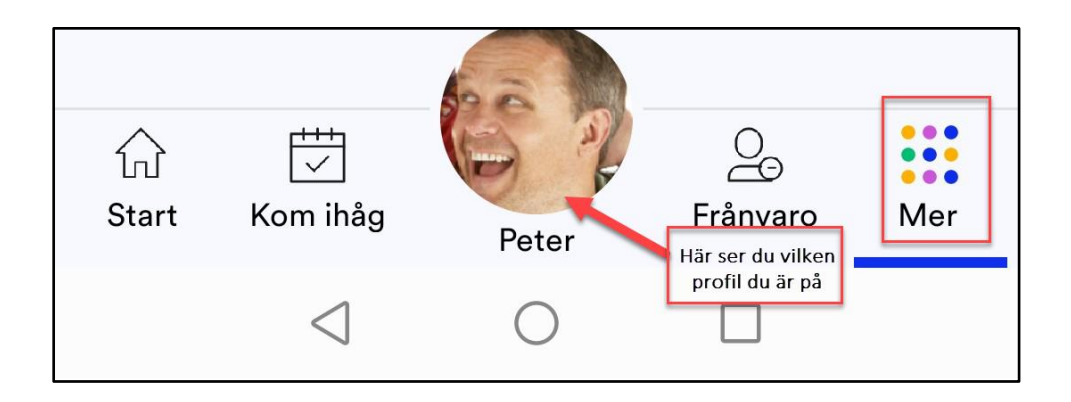

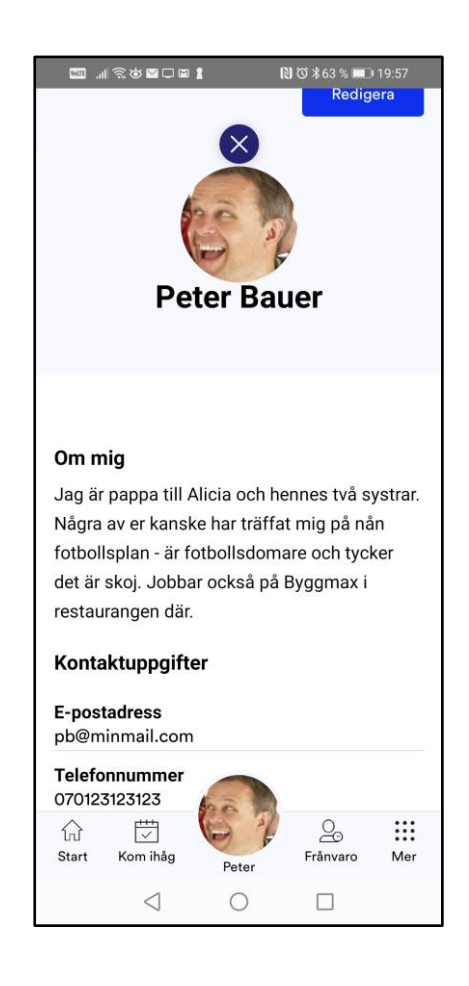

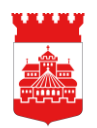

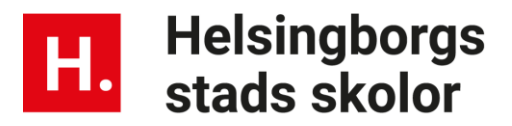

## Những tiêu đề mang nội dung gì?

#### Thông báo (Meddelande)

Ở đây, bạn có thể xem các Thông tin, tin nhận về trường học. Nếu có gì quan trọng, sẽ được đánh dấu quan trọng với màu tím tô đậm.

#### Những điều ghi nhớ (Kom ihåg)

Ở đây tập hợp những ngày tháng trường học lựa chọn đưa lên.

Ví dụ có thể là những ngày trường đóng cửa để đào tạo giáo viên, ngày đi dã ngoại, hay thời điểm họp phụ huynh học sinh.

Bạn có thể đăng ký để nhớ lịch bằng đường link theo hướng dẫn . <u>Läs mer om hur</u> man gör här.

#### Việc học của các cháu (Mitt barns lärande)

Ở đây, bạn sẽ tìm thấy những những bài viết về trường học, lớp học hay ở trung tâm trông trẻ sau giờ học. Bài viết nói về việc học của các cháu riêng rẽ hay theo nhóm.

#### Thông báo nghỉ học (Frånvaro)

Dưới mục này, bạn có thể thông báo xin phép cho cháu nghỉ học cả ngày hay một phần trong ngày. Phần này liên quan đến hệ thống được sử dụng trong trường mẫu giáo (Tempus) hay cũng như các hệ thống trường phổ thông cơ sở (Skola24). Ở app bạn có thể xem được lịch học của các cháu ở trường phổ thông cơ sở.

#### Mục các thông tin khác

Ở mục này, các bạn có thể sử dụng để xem về công việc, họp phụ huynh, kiến thức, hoặc là chỗ thoát khỏi ứng dụng. Ở đây, bạn có thể tạo cho mình hình thức trang Unikum đẹp hơn. Đôi lúc, bạn sẽ bị yêu cầu đăng nhập lại lần nữa. Đó là do hệ thống an toàn nhằm nhăn chặn những người lạ không được phép vào những phần liên quan đến con bạn.

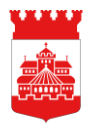